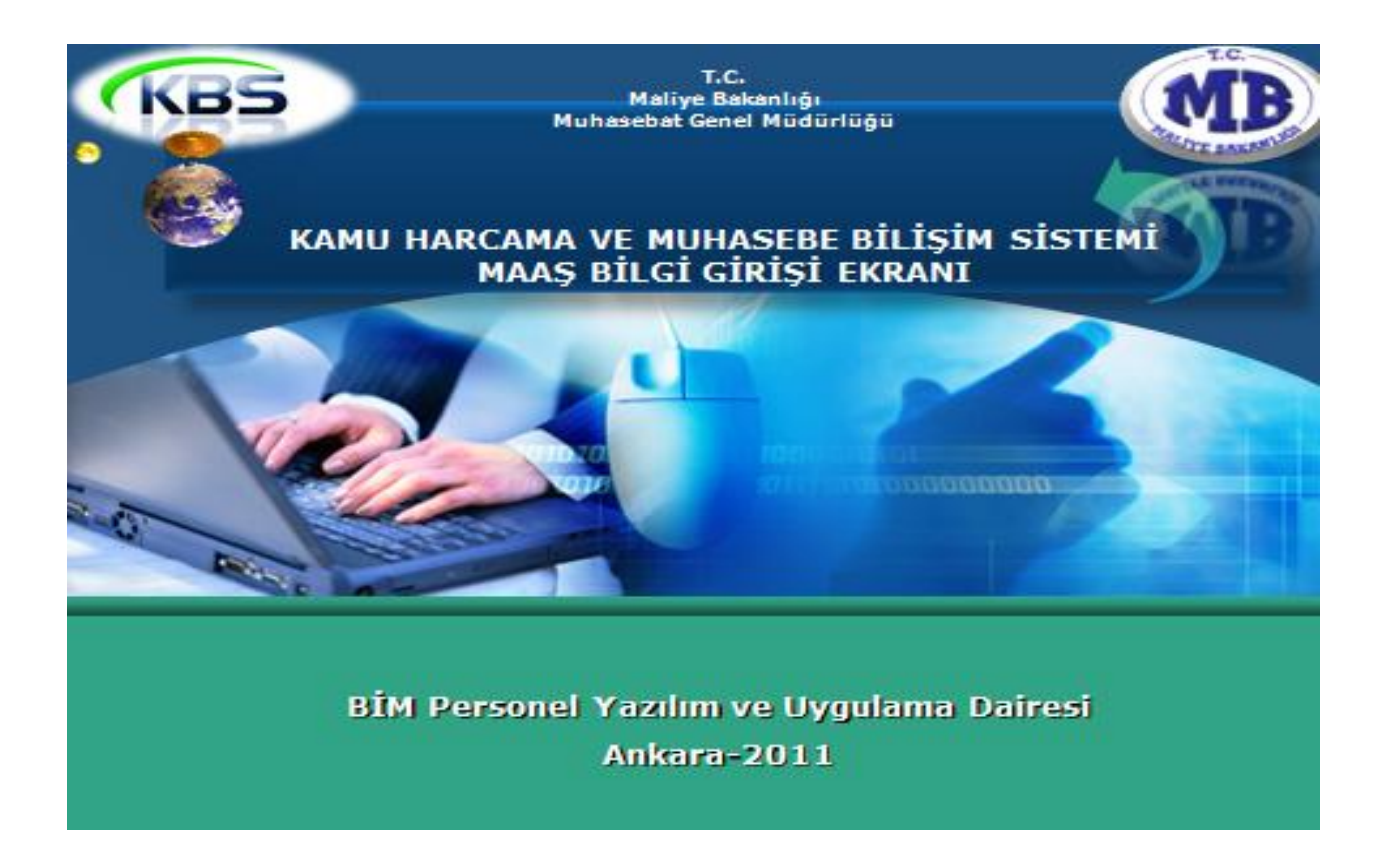

# KAMU HARCAMA VE MUHASEBE BİLİŞİM SİSTEMİ (KBS) MAAŞ BİLGİ GİRİŞİ EKRANI UYGULAMA KILAVUZU

BİM PERSONEL YAZILIM VE UYGULAMA DAİRESİ

ANKARA 2011

## 1-SİSTEME GİRİŞ

http://kbs.muhasebat.gov.tr/index.html linkine tıklanır. Açılan sayfada KBS GİRİŞ butonuna tıklanır.

| <br>CAREFORM                                                                                                    |  |
|----------------------------------------------------------------------------------------------------|--|
| Ges Biggets Kurrundern "Enzan Verdierten"<br>geretenskeder:<br>Weiter Statute (Statute Statute)<br>Men Heiter Statute (Statute Statute)<br>Men Heiter Statute (Statute Statute) |  |

Ekrana gelen Giriş Formunda T.C. Kimlik No ve Şifre alanlarına kullanıcı bilgileri girilir.

## 2-MAAŞ BİLGİ EKRANI

28.02.2011 tarihli ve 2591 sayılı Genel Yazımızda belirtildiği üzere, harcama birimleri ile muhasebe birimleri arasında, mali işlemleri tek bir otomasyon sistemi üzerinde birleştirmek üzere hazırlanan Kamu Harcama ve Muhasebe Bilişim Sistemine (KBS) verilerin hızlı ve güvenilir bir ortamda girilebilmesine yönelik olarak yeni bazı uygulamalar geliştirilerek, aşağıda belirtilen açıklamalar ve kontroller çerçevesinde Mart-2011 maaş döneminden itibaren harcama birimlerinde yetkilendirilen gerçekleştirme görevlileri (Eski adı ile maaş mutemetleri) tarafından muhasebe birimlerine gitmeden doğrudan internet hattı olan kendi bilgisayarları üzerinden sisteme girilebilecektir.

## 2.1-UYGULAMANIN İLK AŞAMASINDA;

#### 2.1.1- MAAŞ BİLGİ EKRANINDA YAPILABİLECEK DEĞİŞİKLİKLER

Harcama birimleri personelinin sistemde kayıtlı bulunan ve doğrudan maaş hesabına etki etmeyen <u>TC Kimlik No, Ad, Soyad, Cinsiyeti, Sınıf Kodu, Unvan Kodu, Baba Adı, Doğum</u> <u>Tarihi, Öğrenim Durumu, Sicil No, Kadro Derecesi ve Emekliliğe Esas Terfi Tarihi</u> alanlarına (renklendirilmiş alanlar) bilgi girişi veya önceden girilmiş olan bilgilerde yapılacak değişiklikleri Maaş Bilgi Ekranından girilerek/değiştirilerek <u>KAYDET</u> butonuna basılacaktır.

|                                    |                 |            | _            |                      |           |                                      |              |                    |     |                             |                 |
|------------------------------------|-----------------|------------|--------------|----------------------|-----------|--------------------------------------|--------------|--------------------|-----|-----------------------------|-----------------|
|                                    |                 |            |              |                      |           |                                      |              |                    |     |                             |                 |
| Maaş Uygulaması                    | Mul             | aseba      | t Gene       | l Müdürlü            | üğü - 1   | 7375                                 |              |                    |     |                             |                 |
| S KBS                              | Sorgu Ekranı    |            |              |                      |           |                                      | _            |                    |     |                             |                 |
| 🖻 😋 Maaş İşlemleri                 | L.              |            | _            |                      |           |                                      |              |                    |     |                             |                 |
|                                    | Muhacaba Ri     | vinni Kodu |              | www.Kodu - 1         | 21 22     | 0.022 - Mubacobat Co                 | nol Mildürk  | năn                |     |                             |                 |
| Kurum Bilgileri                    | Fightasebe bi   |            | 1.7-Ku       | Tulli Kouu . I       | .2.1.32.0 | 0.552 - Munasebac de                 |              | aga                |     |                             |                 |
| Maaş Bilgi Ekranı                  | Kişi Değiş      | tir        |              | Terfi                |           | Aile Bilgi Girişi                    | Dil Ta       | z. Bilgi Girişi    | 1   | Diğer Tazminat              | Kesinti         |
| Personel Aile ve Çocuk Bilgi Giriş |                 |            |              |                      | _         |                                      |              |                    |     |                             |                 |
| Döper Sermane                      |                 |            |              |                      |           |                                      | _            |                    |     | Kaydet                      | Temizle         |
| Sürec Takin                        |                 |            |              |                      |           | l <b></b>                            |              |                    |     |                             |                 |
| H Maas Raporlari                   | Işlem Kodu:     | 9-Diğer    | Bilgilerdeki | i Değişiklikler      |           | Mem.Baş.Tar. 15/10/<br>  təribindən: | /2008        | 💿 Önce 🔘 Son       | a   | T.C.Kimlik No:              |                 |
| Referans Tablolari                 | Adı:            | Kazım      |              |                      |           | can in iden.                         |              |                    |     | Baba Adı:                   |                 |
| 🗄 🦳 Maas Banka Aktarım İşlemleri   | Sovade          | Come       |              |                      |           | Hizmet Tazm. Ora:                    |              | 1                  | .40 | Personalin Doğum            |                 |
| E G Ek Ders                        | 50,00iii        | Genç       | _            |                      |           | Makam Tazm. Pua:                     |              |                    | 0   |                             |                 |
| Ek Ders Menü                       | Cinsiyet:       |            | erke         | ik 🔘 Kac             | din       | Yurt Disi Kodu:                      |              |                    | 0   | Kefalet Aidatı: 💿 Kesiliyo  | ır 💿 Kesilmiyor |
| 🕀 💼 Fazla Çalışma                  | Medeni Hali:    |            | 🔘 Beki       | ar 💿 Ev <sup>i</sup> | li        |                                      |              |                    | 0   | Bireysel Emek, Pirimi:      | 0               |
| 🕀 🛅 Sosyal Hak ve Yardımlar        |                 |            | 0            |                      |           | Ogrenim Durumu:                      | 4-Dört Yilli | ık Yüksek Öğrenim  | ×   | Calue Cimenta Divincia      |                 |
| 🗄 💼 Kullanıcı İşlemleri            | Aile Yar, Yara  | rlanan O-  | 6 Yaş Ço     | JC. Say:             | 0         | İngilizce:                           | 0-Dil Tazm   | inatı Almıyor      | ~   | Şahis Sigurta Pinini:       | U               |
|                                    | Aile Yar. Yar.  | 6 Yaş Bi   | üyük Çoc     | :. Say:              | 2         | Almanca:                             | 0-Dil Tazm   | inati Almivor      | ~   | Sigorta Kes. (4697K.Ö):     | 0               |
|                                    | Söz. Ger. Çod   | . Yrd. Pa  | ar:          |                      | 0         | Francizca:                           | O Dil Tarre  | instruction        | ~   | Kira Kesintisi:             | 0               |
|                                    | Es Durumur      | 1 Edi Ci   | alicroivor   |                      | v         |                                      |              | iriau Airiiyor     | -   | Diğer Kira Kes:             | 0               |
|                                    | - Cur I         | 1-1-21-94  | aigriiyoi    |                      |           | Italyanca:                           | 0-Dil Tazm   | iinati Almiyor     | ~   | to Cúclúží) Zeromi Dupou    |                 |
|                                    | SINIT KODU:     | G.I.H      |              | Şube Kodu            | 41        | Diğer(Dil1):                         | 0-Dil Tazm   | iinati Almiyor     | ~   | ış düçlüğü zahimi Püahi;    | 800             |
|                                    | Ünvan/Rütbe     | Kodu:      | Devlet I     | Muhasebe Uz          | zm        | Diğer(Dil2):                         | 0-Dil Tazm   | inati Almiyor      | *   | Elem.Tem.Güç.<br>Zam.Puanı: | 750             |
|                                    | Emekli Sicil No | o:         |              |                      |           | Diğer Dil Taz. Tut:                  | 0-Dil Tazm   | inati Almivor      | ~   | İs Riski Zammı Puanı:       |                 |
|                                    | Memuriyet Si    | til No:    |              |                      |           | -<br>Sakatlık Ver.İn.Kat:            | Yok          |                    | v   | Mali Sor Zammi Duanu        |                 |
|                                    | Kadro Derece    | si:        |              |                      | 1         | Tavia Padali Kadu                    | O Taxán Da   | alali Alaanaa      |     | Mair Sur Zamirli Pudrik     |                 |
|                                    | Öd Er Derer     |            |              | Kadomor              |           | rayin beueli Kouu:                   | U-Tayin Be   | aeli Almiyor       |     | Rapor(gun):                 | 0               |
|                                    | ou, es. Derei   | .е.        | 1            | Kauerrie:            | 1         | Oyak Kesinti Kodu:                   | 0-Oyak Ke    | sintisi Yapılmıyor | *   | Memur.Başl.Tarihi:          |                 |

#### 2.1.2- KURUM BİLGİLERİ GİRİŞ EKRANI

Merkezi Yönetim Harcama Belgeleri Yönetmeliğinde belirtilen ve sistemden alınan belgelerin imza bölümleri ile adres bilgilerinin otomatik doldurulması ve harcama birimlerine ilişkin (irtibat telefon no, harcama birimlerinde maaş ödeme sürecinde görevli gerçekleştirme görevlileri ile harcama yetkilisi) diğer bilgileri "Kurum Bilgileri Giriş Ekranından" girilerek KAYDET butonuna basılacaktır.

| 113                                                 | Muha                                                                                                    | ısebat Genel Müdüı                                                                                                    | rlüğü Kamu Harcama ve                                                                                                 | Muhasebe Bilişim Sistem             |
|-----------------------------------------------------|----------------------------------------------------------------------------------------------------|----------------------------------------------------------------------------------------------------|----------------------------------------------------------------------------------------------------|-------------------------------------|
| Maas Uygulamasi                                     | Muha                                                                                                    | isebat Genel Müdürlüğü                                                                                                    | -17375                                                                                                    |                                     |
| 😼 KBS<br>🖮 🥶 Maaş İşlemleri                         | Kurum Bilgileri Giriş Ekra                                                                                        | ini                                                                                                    |                                                                                                    |                                     |
| Anasayfa                                            | Kaydet                                                                                                    |                                                                                                    |                                                                                                    |                                     |
| Kurum Bilgileri                                     | Kurum Bilgileri                                                                                                   |                                                                                                    |                                                                                                    |                                     |
| Maaş Bilgi Ekranı                                   | Muhasebe Birimi                                                                                                   | 00007 Maliye I                                                                                                    | Jakanlığı Merkez Saymanlık Müdürlüğü                                                                                  |                                     |
| Emsan Veri                                          | Tahakkuk Birimi                                                                                                   | 12 1 32 0                                                                                                    | 932 Muhasebat Genel Müdürlüğü                                                                                         |                                     |
| Döner Sermaye                                       | İşyeri Sicil No                                                                                                   |                                                                                                    |                                                                                                    |                                     |
|                                                     | Vergi Kimlik No                                                                                                   | 6110368859                                                                                                    |                                                                                                    |                                     |
| 🖻 🧰 Maaş Raporları                                  | Banka Şube Kodu                                                                                                   | 1500666006                                                                                                    | Hesap No / IBAN No T 10000150                                                                                         | 01633002232223313162                |
| Referans Tablolari     Maas Banka Aktarım İslamlari | Fonksivonel Kod                                                                                                   | Finansman Tipi El                                                                                                    | konomik Kodu                                                                                                    |                                     |
| Ek Ders                                             |                                                                                                    | 0 1                                                                                                    |                                                                                                    |                                     |
| 🕒 🧰 Fazla Çalışma                                   | Kurum Adres Bilgileri                                                                                             |                                                                                                    |                                                                                                    |                                     |
| 🗈 🧰 Sosyal Hak ve Yardımlar                         | Telefon No 0                                                                                                    | - Faks P                                                                                                    | io: 0                                                                                                    |                                     |
| 🗷 🧰 Kullanıcı İşlemleri                             | E-posta adresi                                                                                                    |                                                                                                    |                                                                                                    |                                     |
|                                                     | Adres Bilgileri                                                                                                   |                                                                                                    |                                                                                                    |                                     |
|                                                     | İlçe                                                                                                    |                                                                                                    | 🛩 İl: /                                                                                                    | Ankara (06)                         |
|                                                     | Yetkililer                                                                                                    |                                                                                                    |                                                                                                    |                                     |
|                                                     |                                                                                                    | Mutemet                                                                                                    | Gerceklestirme Görevlisi                                                                                              | Harcama Yetkilisi                   |
|                                                     | TC Kmlik No                                                                                                    |                                                                                                    |                                                                                                    |                                     |
|                                                     | Adı-Soyadı                                                                                                    |                                                                                                    |                                                                                                    |                                     |
|                                                     | Ünvanı                                                                                                    |                                                                                                    |                                                                                                    |                                     |
|                                                     | Notlar:<br>"Kurum Bilgileri" böl<br>Kutular arasında "Ta<br>Bilgileri kaydetmek i<br>Bu ekran <u>Mozilla Fire</u> | ümü otomatik olarak gelir. "Kı<br>b" tuşuyla hızlı geçiş yapabilir<br>çin sol üst köşedeki "Kaydet"<br><u>fox 3</u> , Internet Explorer 8 ve o | rum Adres Bilgileri" ve "Yetkililer" böl<br>siniz.<br>butonuna tıklayınız.<br>laha yeni sürüm tarayıcılarıyla görünti | lümleri doldurulacaktır.<br>Ölenir. |

#### 2.1.3-PERSONEL AİLE VE ÇOCUK BİLGİ GİRİŞİ

Personelin maaş hesabını doğrudan etkileyen eş ve çocuklarına ait TC kimlik numarası, ad ve soyadı bilgileri, İçişleri Bakanlığı tarafından yürütülen Mernis üzerinden yapılan toplu sorgulama ile KBS veri tabanına aktarılmış olup; gerçekleştirme görevlilerince (Maaş Mutemetlerince) aile yardımı için Aile Yardımı Bildirimi ve asgari geçim indirimi için Aile Durum Bildirimi esas alınarak, Maaş Bilgi Ekranında bulunan "Aile Bilgi Girişi" butonuna tıklanmak suretiyle eş yardımı durumu, çocuk yardımı durumu, asgari geçim indirimi durumu ve sakatlık indirimi durumu bilgileri Personel Aile Durum Bilgileri Formundan seçilecektir. Bu formda, PERSONEL LİSTELE butonuna basıldığında ilgili harcama biriminde kavıtlı personelin bilgileri liste halinde ekrana gelecektir. Ekrana gelen listeden aile yakınları bilgilerinde değişiklik vapılacak personelin üzerine tıklandığında personelin mernisten alınan es ve cocukları bilgileri ekrana gelecektir. Eş için EŞ YARDIMI kutucuğundan Eş Yardımından, Asgari Geçim İndiriminden ve Sakatlık İndiriminden Yararlanıyor/Yararlanmıyor; Cocuk için de Cocuk Yardımından, Asgari Geçim İndiriminden ve Sakatlık İndiriminden Yararlanıyor/Yararlanmıyor seçenekleri işaretlenecek ve KAYDET butonuna basılacaktır. Formun alt tarafında bulunan Çocuk sayısı alanlarına giriş yapılamayacak olup, yukarıda anlatıldığı şekilde seçim yapılıp KAYDET butonuna basıldığında sıstem rakamları otomatik olarak yazacaktır.

Ayrıca, personelin personel no, TC kimlik no, adı, soyadı bilgilerinden sadece birisi girilip <u>KİSİ SORGULA</u> butonu ile tek bir kişi ekrana getirilebilecektir.

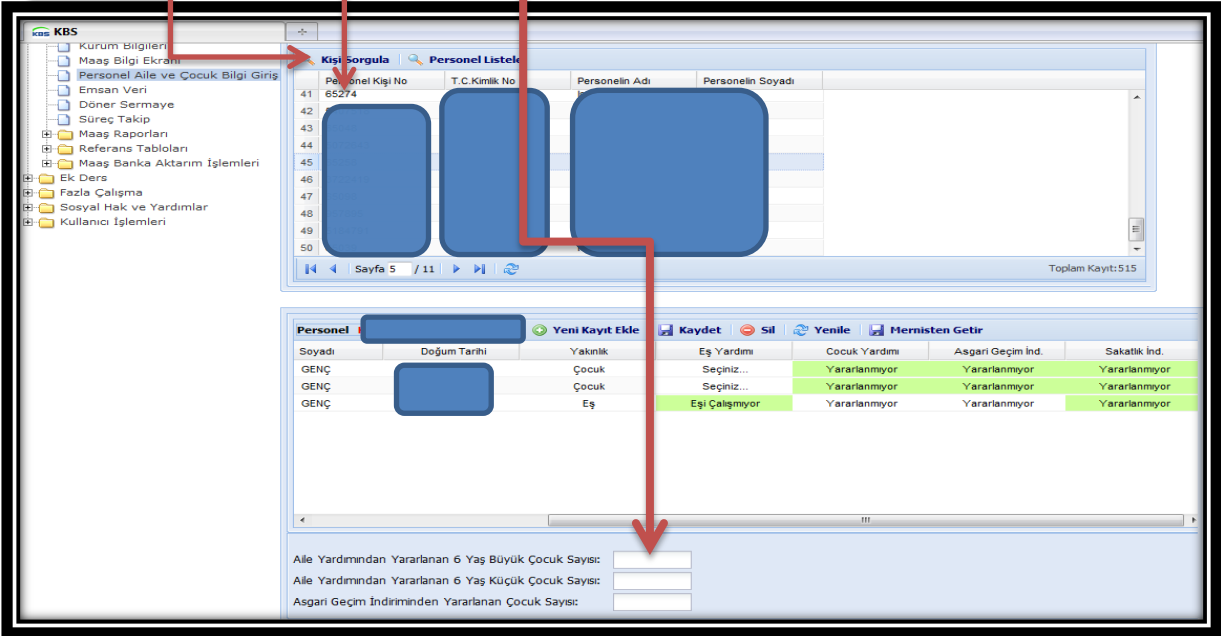

#### 2.1.3.1- Mernis'ten Getir Butonu

Mernisten getir butonu ile personelin yakınları bilgilerinde bir değişiklik olmuşsa değişiklikler otomatik olarak altta görülen alana gelecektir. Eğer Mernis'te yakın olarak görünmesine rağmen sistemde bulunmayan yakınlar varsa ya da sistemde görünmesine rağmen Mernis'te bulunmayan kayıtlar varsa otomatik olarak sistemde bulunan kayıtlar Mernis'e göre güncellenecektir.

| r crossnet brighter     |                                                  |                              |                                                                                                    |                    |      |
|-------------------------|--------------------------------------------------|------------------------------|----------------------------------------------------------------------------------------------------|--------------------|------|
| T.C Kimlik No:          | 20                                               |                              |                                                                                                    |                    |      |
| Personel No:            | 5                                                |                              |                                                                                                    |                    |      |
| Adı:                    | F                                                |                              |                                                                                                    |                    |      |
| Soyadı:                 | E                                                |                              |                                                                                                    |                    |      |
| Ünvanı:                 | Fizikçi                                          | Silme On                     | ayı                                                                                                    | ×                  |      |
| 📀 Yeni Kayıt I          | Ekle 🛃 Kaydet 🤞                                  | ?                            | İlgili kişinin yakın bilgileri Mernisle güncellenecektir. Mernisten gelen yakın bilgileri karşılaşt<br>eksik olan kişiler eklerip, merniste gözükmeyen kişiler yakın listesinden silnecektir. Merni | tirilacak<br>isten |      |
| TC Kimlik No            | Adı                                              | -                            | ekienen kişlier için liğil alanlar elle doldurulacaktır. Devam etmek istiyor musunuz?                                                                                                    | Yar                | dimi |
| Participation and the   | C                                                | 1940                         | Evet Hayır                                                                                                    | Yararan            | iyor |
|                         |                                                  |                              |                                                                                                    |                    |      |
|                         |                                                  |                              |                                                                                                    |                    |      |
| 4                       |                                                  |                              | m                                                                                                    |                    |      |
| < [<br>Alle Yardımından | i Yararlanan 6 Yaş Büy                           | rûk Çocuk Sa                 | тт 0                                                                                                    |                    |      |
| × Aile Yardımından      | i Yararlanan 6 Yaş Büy<br>I Yararlanan 6 Yaş Küç | rûk Çocuk Sa<br>çûk Çocuk Sa | ayısı: 0                                                                                                    |                    |      |

Mernis'deki kayıtlarla sistemdeki kayıtlar arası farklılık <u>olmaması</u> durumunda aşağıdaki uyarı görüntülenecektir.

| T.C Kimlik No: | 2              | 12           | _                     |                                       |                           |                           |               |
|----------------|----------------|--------------|-----------------------|---------------------------------------|---------------------------|---------------------------|---------------|
| Personel No:   | 5              |              |                       |                                       |                           |                           |               |
| Adı:           | F              |              |                       |                                       |                           |                           |               |
| Soyadı:        | E              |              | Durum                 |                                       |                           | ×                         |               |
| Ünvanı:        | F              |              | Mernisdel<br>bulumama | ki kayıtlara göre kişir<br>amaktadır. | nin yakınlarında bir fark | lılık                     |               |
| 🕥 Yeni Kayıt E | kle 🛃 Kaydet 🧲 | 🕽 Sil 🛛 🥲 Ye |                       |                                       | Tamam                     |                           |               |
| TC Kimlik No   | Adı            | Soyad        | 1                     | Doğum Tarihi                          | Yakınlık                  | Eş Yardımı                | Çocuk Yardımı |
| 11             |                |              |                       | 13.01.2008                            | Çocuk                     | Seçiniz                   | Yararlanmiyor |
| 41             |                |              |                       | 02.05.1978                            | Eş                        | Eşi Çocuk Yardımı Almıyor | Yararlanmıyor |
|                |                |              |                       |                                       |                           |                           |               |

<u>Mernis</u>'deki kayıtlarla sistemdeki kayıtlar arası farklılık <u>olması</u> durumunda aşağıdakine benzer bir uyarı mesajı gelecektir.

| oyadı:<br>nvanı:                                                                                                    |                                                                                                    |                                                                                                    |                                                                                                    |          |              |               |
|----------------------------------------------------------------------------------------------------|----------------------------------------------------------------------------------------------------|----------------------------------------------------------------------------------------------------|----------------------------------------------------------------------------------------------------|----------|--------------|---------------|
| 🗿 Yeni Kayıt El                                                                                                    | kle 🛃 Kaydet 🥥                                                                                                    | 5il 🍣 Yenile 🛃                                                                                                    | Mernisten Getir                                                                                                    |          |              |               |
| TC Kimlik No                                                                                                    | Adı                                                                                                    | Soyadı                                                                                                    | Doğum Tarihi                                                                                                    | Yakınlık | Eş Yardımı   | Çocuk Yardımı |
|                                                                                                    | Conception of the local division of the local division of the loca | and the second second se | Contraction of the local division of the local division of the loc | Çocuk    | Seçiniz      | Yararlanmiyor |
|                                                                                                    |                                                                                                    | Durum                                                                                                    |                                                                                                    |          | ×            | Yararlanmiyor |
|                                                                                                    |                                                                                                    |                                                                                                    |                                                                                                    | Tamam    |              |               |
|                                                                                                    |                                                                                                    |                                                                                                    |                                                                                                    | Tamam    |              |               |
| <                                                                                                    |                                                                                                    | III                                                                                                    |                                                                                                    | [Tamam]  |              |               |
| ile Yardımından                                                                                                    | Yararlanan 6 Yaş Büyük                                                                                                    | γοcuk Sayısı: 0                                                                                                    |                                                                                                    | [Tamam]  |              |               |
| ile Yardımından<br>ile Yardımından                                                                                                    | Yararlanan 6 Yaş Büyük<br>Yararlanan 6 Yaş Küçük                                                                                                    | TIT<br>Cocuk Sayisi: 0<br>Cocuk Sayisi: 0                                                                                                    |                                                                                                    | [Tamam]  |              |               |
| ile Yardımından<br>ile Yardımından<br>sgari Geçim İndi                                                                                                    | Yararlanan 6 Yaş Büyük<br>Yararlanan 6 Yaş Küçük<br>iriminden Yararlanan Çoc                                                                                                    | Cocuk Sayısı: 0<br>Çocuk Sayısı: 0<br>Çocuk Sayısı: 0                                                                                                    |                                                                                                    | Tamam    |              |               |
| <ul> <li>✓</li> <li>✓</li></ul> | Yararlanan 6 Yaş Büyük<br>Yararlanan 6 Yaş Küçük<br>iriminden Yararlanan Çoc                                                                                                    | Cocuk Sayısı: 0<br>Cocuk Sayısı: 0<br>Luk Sayısı: 0                                                                                                    |                                                                                                    | Tamam    | Faculty True |               |

Mernis'ten getir butonu kullanıldıktan sonra yakınların **YAKINLIK** alanının seçili olup olmadığı ve seçili ise <u>çocuk yardımı, eş yardımı, asgari geçim indirimi, sakatlık indirimi</u> <u>alanlarından yeşil olanların</u> dolu olup olmadığı kontrol edilmeli ve gerekli değişiklikler yapıldıktan sonra <u>Kaydet</u> butonuna tıklanarak işlem tamamlanmalıdır.

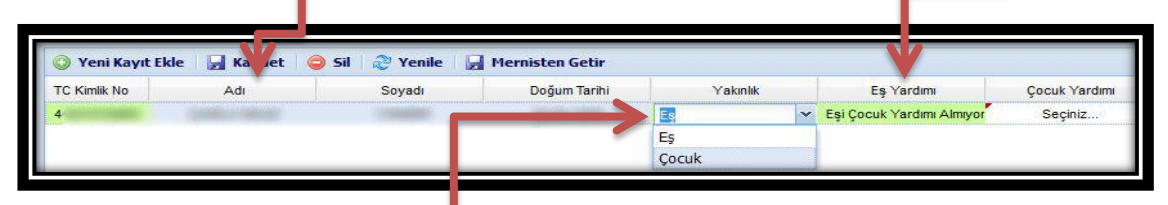

**Bu alanlardan** seçili olma yanlar varsa, ilgili seçimler yapılarak kaydet butonuna basılmalıdır. Aksi takdirde aşağıdaki uyarı alınır.

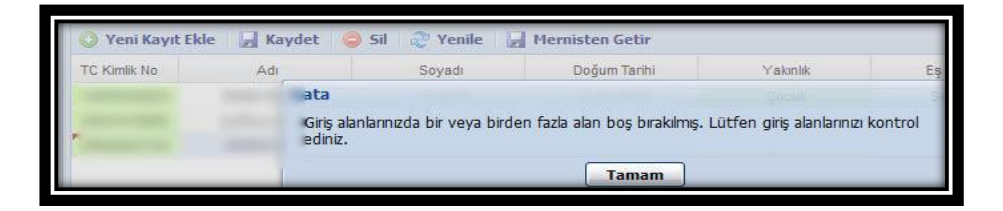

## 2.1.3.2- Yeni Kayıt Ekleme

- Personelin, ilgili mevzuatına göre bakmakla yükümlü oldukları <u>anne ve</u> <u>babalarının</u> sakatlık indiriminden yararlandırılabilmesi için "Personel Aile durum Bilgileri" formunda bulunan "<u>Yeni Kayıt Ekle</u>" butonu ile personelin anne, babası eklenecek ve yakınlık durumu seçilerek gerekli bilgi girişi/değişiklikler yapılacaktır.

<u>- Yabancı eşlerin</u> kimlik bilgileri (Mernis tarafından 99 ile başlayan kimlik numarası verilmektedir) Mernis' ten "**Yeni Kayıt Ekle**" butonu aracılığıyla getirilmektedir. **Yabancı eşin** bilgileri bu buton aracılığıyla Mernis' ten çekildikten sonra yakınlık durumu seçilerek gerekli bilgi girişi/değişiklikler (eş yardımı, asgari geçim indirimi ile sakatlık indiriminden yararlanıp yararlanmama durumu) yapılacaktır.

<u>- Evlatlık, velayet vb. durumdaki çocuklara</u>, çocuk yardımı ödenebilmesi için KBS "Personel Aile Durum Bilgileri" formundan "YENİ KAYIT EKLE" butonu aracılığıyla evlatlık, velayet vb. durumda olanların TC Kimlik Numarası girilerek "Yakınlık" durumunun "Çocuk" seçeneği, "Çocuk Yardımı" ve "Asgari Geçim İndirimi" alanlarında da "Yararlanıyor" seçeneklerinin işaretlenmesi ve daha sonra "Kaydet" butonuna basılmalıdır.

Ayrıca, boşanan eşe çocuk yardımı ödenebilmesi için personelin medeni durumunun KBS (say2000i) de BEKAR olarak işaretlenmesi gerekmektedir.

#### 2.1.3.3- Yapılan Değişikliklerin Geri Alınması

Yeşil alanların hepsi seçildikten sonra kaydet butonuna basılarak değişikler kaydedilir. Hatalı bir işlem yapıldığında <u>"YENİLE</u>" butonuna basılarak kaydedilmemiş değişiklikler eski haline getirebilebilmektedir.

| 🛃 Kaydet | 🤤 Sil | 🥭 Yenile | Mernisten Getir |
|----------|-------|----------|-----------------|
| Adı      |       | Soyadı   | Doğum Tarihi    |
|          | Adı   | Adı      | Adi Soyadi      |

#### 2.1.3.4- Sil Butonu:

Yakın bilgileri silinmek istendiğinde ilgilinin isminin bulunduğu satırda adına tıklandıktan sonra **sil** butonuna basılır. Sil butonuna basıldıktan sonra çıkan uyarıda EVET

seçeneği işaretlenerek ilgili kişi personelin yakınları arasından çıkarılabilir. NOT: Çocuk yardımından yararlandırılmayan çocukların "Personel Aile Durum Bilgileri" formundan silinmemesi gerekmekte olup, bunlar için aile yardımından YARARLANMIYOR seçeneğinin işaretlenmesi yeterli olacaktır.

| SNDER     Seçili Kaydı Slime     ×       SNDER     Bu kaydı slimek istediğinizden emin<br>misiniz?     Evet       Hayır                                                                                                    | loyadı                       |                     | Ya                                       | ikinlik<br>George i verset | Eş Yan         | dimi                | Çocuk Yardımı             |
|----------------------------------------------------------------------------------------------------|------------------------------|---------------------|------------------------------------------|----------------------------|----------------|---------------------|---------------------------|
| Bu kayai simek istealginizaen emin<br>misiniz?<br>Evet Hayır                                                                                                    | ONDER                        | 13.01.20            | 08 (A                                    | Seçili Kaydı               | Sime           |                     | ×                         |
| Evet Hayır                                                                                                    | ONDER                        |                     |                                          |                            | isiniz?        | istediginizaen er   | nin                       |
|                                                                                                    |                              |                     |                                          |                            | Fuet           | Haver               |                           |
|                                                                                                    |                              |                     |                                          | _                          | LVCL           | mayn                |                           |
|                                                                                                    |                              |                     |                                          |                            |                |                     |                           |
|                                                                                                    |                              |                     |                                          |                            |                |                     |                           |
|                                                                                                    |                              |                     |                                          |                            |                |                     |                           |
| 🥥 Sil 👌 Yenile 🔒 Mernisten Getir                                                                                                    | 🤤 Sil 👌 Ye                   | enile 🔒             | Mernisten Getir                          | +                          |                |                     | _                         |
| Soyadı Doğum Tarihi Yakınlık Eş Yaromu                                                                                                    | : 🥥 Sil 🛷 Ye<br>Soya         | enile [             | Mernisten Getir<br>Doğum Tarihi          | ~                          | Yakınlık       | Eş Y                | farc imi                  |
| <ul> <li>Soyadı</li> <li>Doğum Tarihi</li> <li>Yakınlık</li> <li>Eş Yaromı</li> <li>YÖNDER</li> <li>Durum</li> <li>Eş</li> <li>Eş</li> <li< th=""><td>: 🥥 Sil 💸 Ye<br/>Soya<br/>YÖND</td><td>enile 🛃<br/>di<br/>ER</td><td>Mernisten Getir<br/>Doğum Tarihi<br/>Durum</td><td>&lt;<br/>×</td><td>Yakınlık<br/>Eş</td><td>Eş Y<br/>Eşi Çocuk Y</td><td>'arcımı<br/>'arcımı Almıyç</td></li<></ul> | : 🥥 Sil 💸 Ye<br>Soya<br>YÖND | enile 🛃<br>di<br>ER | Mernisten Getir<br>Doğum Tarihi<br>Durum | <<br>×                     | Yakınlık<br>Eş | Eş Y<br>Eşi Çocuk Y | 'arcımı<br>'arcımı Almıyç |

Ancak, personel yakını bilgilerinin yanlışlıkla sılinmesi durumunda <u>Mernisten Getir</u> butonuna basılarak personelin yakın bilgileri tekrar getirilip, güncellenebilir.

## 2.1.3.5- Özel Durumlar:

Anne ve babası memur olan çocuklar sadece annesi ya da sadece babası üzerinden çocuk yardımı, asgari geçim indirimi, sakatlık indiriminden yararlandırılabilir.

Memur eşlerden biri çocuk yardımından yararlanıyorsa, diğer eş için aynı çocuğa çocuk yardımından yararlanıyor seçeneği işaretlenmek istendiğinde aşağıdaki **<u>uvarı mesajı</u>** alınacaktır.

| FC Kimlik No | Adı             | Soyadı                | Doğum Tarihi | Yakınlık | Eş Yar <del>pırır</del>   | çocuk Yardım |
|--------------|-----------------|-----------------------|--------------|----------|---------------------------|--------------|
| 4            |                 |                       |              | Es       | Esi Cocuk Yardımı Almıyor | Yararlanmiyo |
|              | Değişiklikler t | başarıyla kaydedildi. |              |          |                           |              |

## 2.1.4- DİL TAZMİNATI BİLGİ GİRİŞİ

Dil Tazminatı alan personel sorgulanarak ekrana getirilir, <u>Dil Taz. Bilgi Girişi</u> butonuna tıklanarak; Yabancı Dili, Kurumlarınca Yararlanılıp/Yararlanılır adığı, Seviye ve Sınav Tarihi bilgileri <u>Dil Tazminatı Bilgileri</u> Formundan,

| Kişi Değişt     | ir        | Terfi                   |          | Aile Bilgi Girişi                  | Dil Taz. Bilgi Girişi        | (      | 2.jer Tazminat               | Kesinti        |
|-----------------|-----------|-------------------------|----------|------------------------------------|------------------------------|--------|------------------------------|----------------|
|                 |           |                         |          |                                    |                              |        | Kaydet                       | Temizle        |
| İşlem Kodu:     | 9-Diğer B | 3ilgilerdeki Değişiklik | der      | Mem.Baş.Tar. 15/10,                | /2008 💿 Önce 🔘 Sonr          | а      | T.C.Kimlik No:               |                |
| Adı:            | Kazım     |                         |          | Uizmot Tazzo, Ora:                 | -                            | 40     | Baba Adı: KEMAL              |                |
| Soyadı:         | Genç      |                         |          | Makara Tazra, Duar                 |                              | 40     | Personelin Doğum Tarihi:     |                |
| Cinsiyet:       |           | 🖲 Erkek 🛛 🤇             | ) Kadın  | Makam Tazm. Pua.<br>Yurt Dia Kodu: |                              | 0      | Kefalet Aidatı: 🛛 🔘 Kesiliyo | r 🖲 Kesilmiyor |
| Medeni Hali:    |           | 🔘 Bekar 🛛 🥥             | ) Evli   | Öğrenim Durumu:                    | 4-Dört Villik Vüksek Öğrenim | U<br>V | Bireysel Emek. Pirimi:       | 0              |
| Aile Yar. Yara  | 'lanan O- | 6 Yaş Çoc. Say:         | C        | İngilizce:                         | 0-Dil Tazminati Almiyor      | ~      | Şahıs Sigorta Pirimi:        | 0              |
| Aile Yar. Yar.  | 6 Yaş Bü  | iyük Çoc. Say:          | 2        | Almanca:                           | 0-Dil Tazminatı Almıvor      | ~      | Sigorta Kes. (4697K.Ö):      | 0              |
| Söz. Ger. Çoc   | . Yrd. Pa | r:                      | 0        | Fransızca:                         | 0-Dil Tazminatı Almıvor      | ~      | Kira Kesintisi:              | 0              |
| Eş Durumu:      | 1-Eşi Ça  | lışmıyor                | ~        | İ İtalyanca:                       | 0-Dil Tazminatı Almıyor      | ~      | Diğer Kira Kes:              | 0              |
| Sinif Kodu:     | G.İ.H     | Şube k                  | (odu: 41 | Diğer(Dil1):                       | 0-Dil Tazminatı Almıyor      | ~      | İş Güçlüğü Zammı Puanı:      | 800            |
| Ünvan/Rütbe     | Kodu:     | Devlet Muhaseb          | e Uzm    | Diğer(Dil2):                       | 0-Dil Tazminatı Almıyor      | ~      | Elem.Tem.Güç.<br>Zam.Puanı:  | 750            |
| Emekli Sicil No | d.        |                         |          | Diğer Dil Taz. Tut:                | 0-Dil Tazminatı Almıyor      | ~      | İş Riski Zammı Puanı:        | 0              |
| Memuriyet Sic   | il No:    |                         |          | Sakatlık Ver.İn.Kat:               | Yok                          | ~      | Mali Sor.Zammı Puanı:        | 0              |
| Kadro Derece    | si:       |                         | I        | Tayin Bedeli Kodu:                 | 0-Tayin Bedeli Almıyor       | ~      | Rapor(gün):                  | 0              |
| Öd. Es. Derec   | e:        | 1 Kademe                | : 1      | Oyak Kesinti Kodu:                 | 0-Oyak Kesintisi Yapılmıyor  | ~      | Memur.Başl.Tarihi:           |                |

Dil Tazminatı Bilgileri formu ekrana geldiğinde <u>YENİ KAYIT EKLE</u> butonuna tıklanır. Yabancı Dil butonunun altında bulunan <u>SEÇİNİZ</u> kutucuğundan dil bilgisi seçilerek KURUMLARINCA YARARLANILIP/YARARLANIL MADIĞI, SEVİYESİ, SINAV TARİHİ, <u>SINAV GEÇERLİLİK TARİHİ VE GEÇERLİLİK BİTİŞ TARİHİ</u> (<u>kaydırma çubuğuyla</u> <u>ekrana getirilir</u>) bilgileri seçilerek KAYIDET butonuna basılır.

|                 | Muhasebat                                            | Genel Mü       | dürlüğ             | ü     | Kamu                    | Hard                                    | ama      | ve | Muhase          | oe Bil | lişim Siste  | mi |
|-----------------|------------------------------------------------------|----------------|--------------------|-------|-------------------------|-----------------------------------------|----------|----|-----------------|--------|--------------|----|
|                 | Muhasebat Gene                                       | l Müdürlüğü    | 17375              |       |                         |                                         |          |    |                 |        |              |    |
| Sorgu Ekrani    | Dil Tazminatı Bilgileri                              |                |                    |       |                         |                                         |          |    |                 |        |              | ×  |
| Muhasebe Bi     | Personel Bilgileri<br>T.C Kimlik No:<br>Personel No: |                |                    |       |                         |                                         |          |    |                 |        |              |    |
|                 | Adı:                                                 | azım           |                    |       |                         |                                         |          |    |                 |        |              |    |
| İşlem Kodu:     | Soyadı:                                              | enc            |                    |       |                         |                                         |          | -  |                 |        |              |    |
| Adı:            | Ünvanı:                                              | evlet Muhasebe | Uzm                |       |                         |                                         |          |    |                 |        |              |    |
| Soyadı:         |                                                      |                |                    | H     |                         |                                         | _        |    |                 |        |              | _  |
| Cinsiyet:       | Yeni Kayıt Ekle                                      | - Kaudat       | <u></u>            |       |                         |                                         |          |    |                 |        |              |    |
| Medeni Hali:    | Yaban                                                | ci Dil         | Kur<br>Yararlanılı | rum a | arınca<br>arlanılmadığı |                                         | Sev ye   |    | Gösterg         | e      | Sınav Tarihi |    |
| Aile Yar. Yara  |                                                      | ~              | S                  | eçini | iz                      |                                         |          |    |                 |        |              |    |
| Aile Yar. Yar.  | Ingilizce                                            |                |                    |       |                         |                                         |          |    |                 |        |              |    |
| Söz. Ger. Çoc.  | Almanca                                              |                |                    |       |                         |                                         |          |    |                 |        |              |    |
| Eş Durumu:      | İtalyanca                                            |                |                    |       |                         |                                         |          |    |                 |        |              |    |
| Sinif Kodu:     | Diğer - Arapça                                       | =              |                    |       |                         |                                         |          |    |                 |        |              |    |
| Ünvan/Rütbe     | Diger - Bulgarca<br>Diger - Cince                    |                |                    |       |                         |                                         | J        |    |                 |        |              |    |
| Emekli Sicil No | Diğer - Danimarkaca                                  | (Danish Dili)  |                    |       |                         |                                         |          |    |                 |        |              | -  |
| Memuriyet Si    | Diğer - Ermenice                                     |                |                    |       |                         |                                         |          |    |                 |        |              |    |
| Kadro Dereces   | Diger - Farsça<br>Diğer - Gürcüce                    |                | n Bedeli Ko        |       |                         |                                         |          |    |                 |        | Kapat        |    |
| Öd. Es. Derece  | Diğer - Hollandaca (I                                | Dutch Dili)    | k Kesinti Ko       | du:   | 0-Ovak Ke               | esintisi Ya                             | animiyor | ~  | Memur Basl Tari | bit    |              |    |
| Em. Es. Derece  | : Diğer - İspanyolca                                 |                | Cezasi Tut         | an    | o oyuk ku               | 000000000000000000000000000000000000000 |          | 0  | Ririmdo İco Roc | Tar    |              |    |
| Öd. Es. Ek Gös  | Diğer - Japonca                                      |                | ca Suba Ko         | dur   |                         | _                                       |          |    | Tankan Manai M  | Tar:   |              |    |
| Em. Es. Ek Gös  | terge:                                               | 2200 Bar       | nka Hesap N        | 0:    |                         |                                         |          |    | Toplam Fatura 1 | fut:   | 1734.26      |    |

Sınav Tarihi : Kamu Personeli Yabancı Dil Sınavına (KPDS) göre belirlenen tarih girilecektir.

Geçerlilik Tarihi : Kamu Personeli Yabancı Dil Sınavına (KPDS) göre kişinin başarılı olduğu yabancı dil düzeyinin 5 yıl boyunca kontrol edileceği başlangıç tarihi. Sistem bu alana girilen tarih bilgisine göre dil düzeyini kontrol edecektir (5 yıllık süre kontrolünü yapacaktır).

Sınav tarihi ile Geçerlilik tarihi aynı olabilir.

Örnek 1- Bir kişi ilk defa KPDS sınavından İngilizce C düzeyinde, 17.01.2011 tarihinde başarılı olmuş ise,

Seviye Alanına : C Sınav Tarihi Alanına : 17.01.2011 Geçerlilik Tarihi Alanına: 17.01.2011

Aynı tarihler girilecektir.

Örnek 2- Bir kişi ilk defa KPDS sınavından İngilizce A düzeyinde, 17.01.2005 tarihinde başarılı olmuş ve 17.01.2010 tarihinde B düzeyine düşmüş ise,

Seviye Alanına : B Sınav Tarihi Alanına : 17.01.2005 Geçerlilik Tarihi Alanına: 17.01.2010

Girilecektir. Sistem 5 yıllık kontrolü Geçerlilik Tarihi Alanına girilen 17.01.2010 tarihine göre yapacaktır.

Ayrıca özet olarak, gerçekleştirme görevlilerince (Eski adı ile maaş mutemetleri) personelin bilgilerinde yukarıda anlatıldığı şekilde gerekli bilgi girişi/değişiklikler yapılacaktır. Geçiş sürecinde sadece Mart-2011 maaşlarına mahsus olmak üzere personel

bazında aile yardımı, sakatlık indirimi, asgari geçim indiriminden yararlanma durumlarından herhangi birinde bir değişiklik yapılmamışsa; dil tazminatı bilgilerinin de yeniden girilmemesi durumunda bu personel için önceden sistemde kayıtlı olan bilgilere göre ödeme yapılacaktır.

Ancak, Aile Durum Bilgileri ile Dil Tazminatı Bilgileri 01.04.2011 tarihine kadar sisteme girilmediği takdirde Nisan-2011 maaşında aile yardımı, sakatlık indirimi, asgari geçim indirimi ve dil tazminatı ödenemeyecektir.

## 3- MAAŞ DEĞİŞİKLİK TAKİP EKRANI

KBS Maaş Bilgi Ekranında yapılan değişikliklerin takip edilmesine imkan sağlayan form olup, değişikliği yapan, bilgilerinde değişiklik yapılan personel ve <u>bu personelin</u> <u>hangi bilgilerinde değişiklik yapıldığını</u>, yapılan değişikliklerin tarihini raporlamaktadır.

Ekranda sorgulama; personel no, TC Kimlik No, Adı, Soyadı parametrelerinden birisi girilmek suretiyle yapılabildiği gibi Kurumsal bazda da sorgulama yapılabilmektedir. Sorgulama yapılırken **SORGU EKRANI** kutucuğundan sorgulanacak alanın seçilmesi gerekmektedir.

| Personel Numarası: KISINO          | T.C.Kimlik No: T.C.K  | İMLİ ( NC Adı: ADI  | Soyadı        | SOYADI                                 |
|------------------------------------|-----------------------|---------------------|---------------|----------------------------------------|
| Başlangıç Tarihi: 03/03/2011       | 📑 Bitiş Tarihi:       | 12/03/2011          | Sorgu Ekranı: | ~                                      |
| 🔍 Kişi Sorgula 🛛 🔍 Kurumsal Kişi S | orgula 🕺 🔍 Kurumsal 1 | Farihe Göre Sorgula |               | Maaş Bilgi<br>Maaş Personel Aile Durum |
| Personel Kişi No T.C.Kimlik No     | Personelin Adı        | Personelin Soyadı   | 1             | Maaş Dil Tazminatı                     |
|                                    |                       |                     |               |                                        |

Yukarıda anlatıldığı şekilde sorgulama yapıldığında yapılan değişiklikleri gösteren aşağıdaki form ekrana gelecektir.

-Yeni bir sorgulama yapmak üzere sorgu ekranına dönmek için Kişi/Tarih değiştir,

- Harcama biriminde kayıtlı personel bilgilerini görüntülemek için Bilgi raporu,

- Yapılan değişiklikleri ve değişikliği yapan personelin bilgilerini görüntülemek için de **Değişiklik Raporu**,

Butonlarına basılarak ilgili raporları ekrana getirilecektir.

| Yapılan Değişiklikler            |          |                                     |                      |                                         |                                 |               |           |  |
|----------------------------------|----------|-------------------------------------|----------------------|-----------------------------------------|---------------------------------|---------------|-----------|--|
| 🖉 Kişi/Tarih De                  | jiștir 🕴 | 🔄 Bilgi Raporu 🛛 💐                  | Degisiklik Raporu    |                                         |                                 |               |           |  |
| Değişikliğe Uğr<br>T.C.Kimlik No | ayanın / | Değişikliğe Uğrayanın<br>Adı Soyadı | Değiştirildiği Tarih | Değişikliği Yapan<br>Kullanıcı Numarası | Değişikliği Yapan<br>Adı Soyadı | Yapılan İşlem | Değişikli |  |
| 1                                |          | Kazım Genç                          | 02/03/2011 18:08:36  |                                         | Abdullah Gökgöz                 | Değişiklik    | Maaş Pe   |  |
| 2                                |          | Kazım Genç                          | 03/03/2011 12:58:41  |                                         | Kazım Genç                      | Değişiklik    | Maaş Pe   |  |

## 4- MAAŞ İNCELEME VE KONTROL DÖKÜMLERİ

## 4.1- İnceleme ve Kontrol Dökümleri

KBS MAAŞ RAPORLARI menüsüne eklenen "MAAŞ İNCELEME VE KONTROL DÖKÜMLERİ" nde bulunan kontrol raporları alınarak (özellikle personel aile durum bilgileri kontrol raporu alınarak, raporda bulunan g.ay (geçen ay) ve b.ay (bu ay) bilgileri mutlaka kontrol edilmeli), bilgi girişlerinde eksik ya da hatalı bilgi girişi yapılmışsa KBS üzerinden gerekli giriş veya değişiklik işlemleri yapılmalıdır.

|                               | İNCELEME V           | E KONTRO | L DÖKÜMLERI | İ                                                          |
|-------------------------------|----------------------|----------|-------------|------------------------------------------------------------|
|                               | Yil:                 | 2011     | ~           |                                                            |
|                               | Ay:                  | Mart     | ~           |                                                            |
| Silgi Giriş Kontrol Raporları | Senel Kontrol Rapor  | ları     |             | Rapor Detay                                                |
|                               |                      |          |             | Açıklamasını görmek istediğiniz raporun üstüne<br>geliniz. |
| PERSONEL AİLE DUR             | UM BİLGİLERİ KONTRO  | L RAPORU |             |                                                            |
| PERSONEL AİLE DUR             | UM BİLGİLERİ KONTRO  | L RAPORU |             |                                                            |
| DİL TAZMİNATI BİL             | GÎLERÎ KONTROL RAPO  | RU       |             |                                                            |
|                               |                      |          |             |                                                            |
| DİL TAZMİNATI BİL             | GILERI KONTROL RAPOI | RU       |             |                                                            |
| PERSONEL AİLE DUR             | UM BİLGİLERİ         |          |             |                                                            |
|                               |                      |          |             |                                                            |

#### 4.2- Maaş Değişiklik Takip Ekranı Raporu

KBS MAAŞ RAPORLARI menüsüne eklenen <u>Maaş Bilgileri Değişiklik Takip</u> <u>raporu</u> Başlangıç Tarihi ve Bitiş Tarihi <u>seçilmek</u> suretiyle harcama birimi bazında alınmakta ve seçilen tarih aralığında değişikliği yapan personeli ve yapılan değişiklikleri raporlamaktadır.

| M                           | AAŞ DEĞİŞİKLİK TAKİP EKFANI |                                                            |
|-----------------------------|-----------------------------|------------------------------------------------------------|
| Başlangıç Tarihi:           | 01/03/2011                  |                                                            |
| Bitiş Tarihi:               | 12/03/2011                  |                                                            |
|                             |                             | Rapor Detay                                                |
| MAAŞ BİLGİLERİ DEĞİŞİKLİK T | TAKIP RAPORU                | Açıklamasını görmek istediğiniz raporun üstüne<br>geliniz. |

NOT: KBS Maaş Bilgi Ekranında yapılan değişikliklerin muhasebe birimlerince takip edilebilmesi için Maaş Bilgileri Değişiklik Takip Raporları en kısa sürede <u>say2000i<Personel Modülü<Raporlar<Maaş Kontrol Dökümleri</u> menüsüne bağlanacaktır.

Öte yandan, yukarıda bahsi geçen bilgiler KBS üzerinden düzeltildikten/girildikten SONra (maaş hesaplaması yapılan personelin 28.02.2011 tarihli ve 2591 sayılı genel yazıda girilmesi/düzeltilmesi gerektiği bildirilen bilgilerinin en geç Nisan-2011 maaş dönemine kadar Kamu Harcama ve Muhasebe Bilişim Sistemi (KBS) "Maaş Bilgi Ekranı" Formundan yukarıda ayrıntılı olarak analatıldığı şekilde girilmesi/değiştirilmesi gerekmektedir) ikinci aşamada harcama birimleri ile muhasebe birimleri arasında sistem entegrasyon süreçleri oluşturulduktan sonra, yeni personel kaydı ve sistemde kayıtlı olan bütün bilgiler harcama birimlerinde görevlendirilen personel tarafından Maaş Bilgi Ekranı formundan değiştirilebilecektir. Çalışmanın son aşamasında ise, maaş hesaplama dahil bütün işlemler harcama birimlerince kendi bilgisayarları üzerinde yapılabilecektir.

Uygulamanın ikinci ve son aşamasının başlatılmasına yönelik olarak daha sonra ayrıca duyuru yapılacak; uygulama kılavuzu da ikinci ve son aşamayı kapsayacak şekilde yeniden güncellenecektir.

#### **BİM PERSONEL YAZILIM VE UYGULAMA DAİRESİ**

#### ANKARA 2011